## **GlobalSync Utility Guide**

Double-click the **GlobalSync** icon.

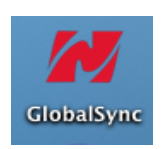

Choose your Bluetooth device.

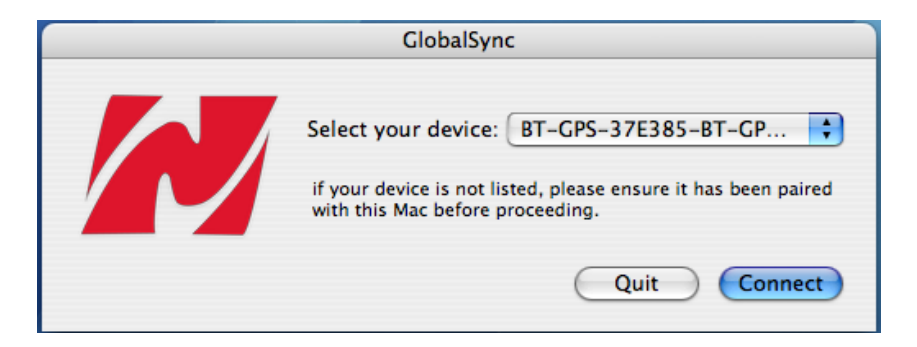

Select the **Configure** option.

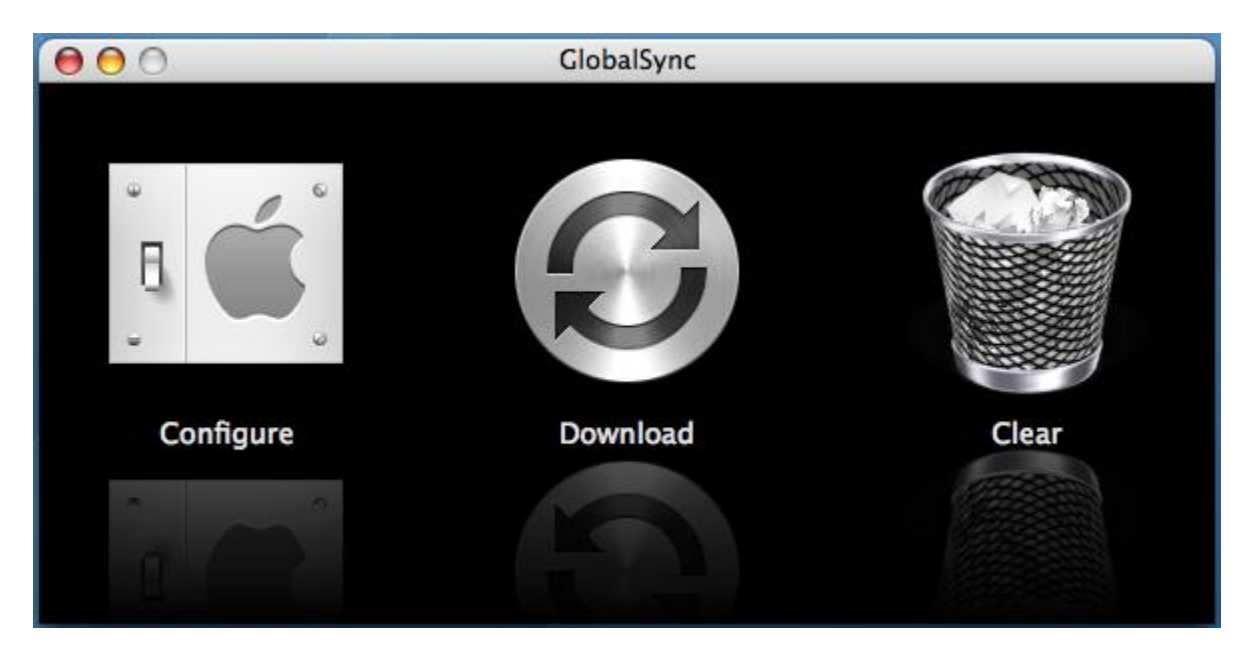

| Active Features                                                                                                    | GPS Feat                   | ures                              |         |                 |
|----------------------------------------------------------------------------------------------------|----------------------------|-----------------------------------|---------|-----------------|
| <ul> <li>Enable GPS</li> <li>Enable Data Logger</li> <li>Enable Data Logger and GPS</li> </ul>                                                       | Sup                        | port A                            | lugment | ted GPS         |
| emory Usage                                                                                                    |                            |                                   |         |                 |
|                                                                                                    |                            |                                   |         |                 |
| ata Logger<br>Recorded Data                                                                                                    | Recordin                   | g Interv                          | ral     |                 |
| ata Logger<br>Recorded Data<br>O Position<br>O Position, Time, Speed<br>O Position, Time, Speed, Altitude                                            | Recordin<br>O Eve<br>O Eve | ig Interv<br>ry 0<br>ry 5         | ral     | feet<br>seconds |
| ata Logger<br>Recorded Data<br>O Position<br>O Position, Time, Speed<br>O Position, Time, Speed, Altitude<br>Stop recording when distance is less th | Recordin<br>O Eve<br>O Eve | ig Interv<br>ry 0<br>ry 5<br>feet | ral     | feet<br>seconds |

It will display the **Device Configuration** window. Make the necessary changes and click **Update**.

Afterwards, close the **GlobalSync Utility** and restart your device. Open up the said program once more.

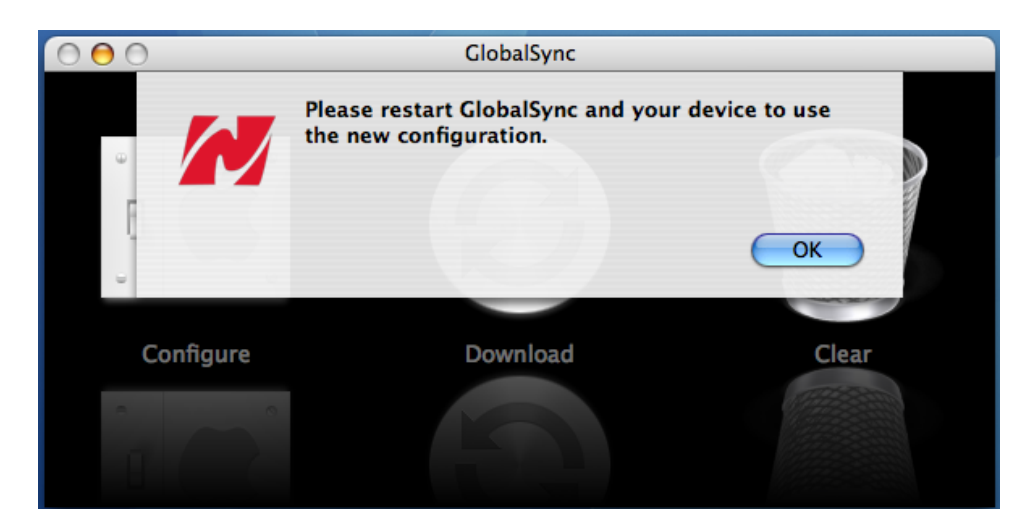

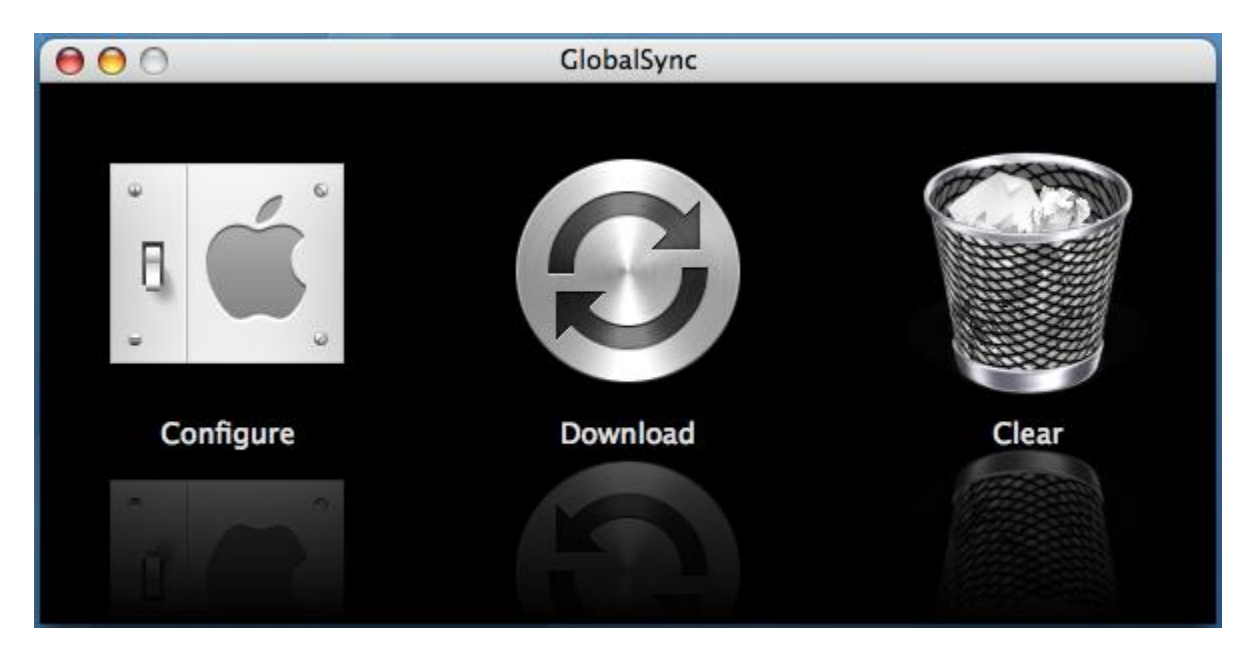

Choose the **Download** option. Wait for it to download the files.